# BeoVision 8-40

## Priročnik

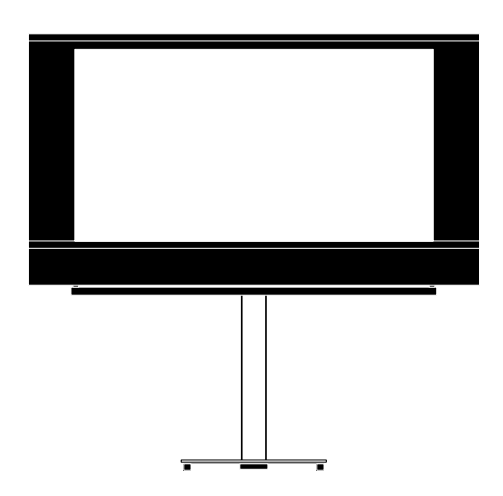

BANG & OLUFSEN

### Vsebina

**Pregled menijev,** *3* Pregled zaslonskih menijev.

**Krmarjenje po menijih, 4** Načini uporabe daljinskih upravljalnikov za upravljanje menijev.

**Prva namestitev**, *5* Meniji, ki se prikažejo ob prvem vklopu televizorja.

**Izbor jezika menijev,** *6* Postopek izbire jezika menijev.

#### Nastavitev iskanja kanalov, 7

Onemogočanje notranjega TV–sprejemnika ali vgrajenega modula DVD–HD.

#### Priključki, 8

Mesta priključitve dodatne opreme in priključitev računalnika ali kamere.

Prijava dodatne videoopreme, 11 Prijava priključene opreme v meniju CONNECTIONS.

Vtičnice za kamero in slušalke, 14 Ogled digitalnih slik na televizorju in priključitev slušalk.

**Urejanje nastavljenih TV-kanalov, 15** Preurejanje zaporedja kanalov na seznamu kanalov in njihovo poimenovanje ali brisanje. **Ponovno iskanje ali dodajanje kanalov, 18** Dodajanje novih kanalov ali novo samodejno iskanje.

Namestitev zvočnikov — prostorski zvok, 19

Umestitev televizorja v sistem s prostorskim zvokom, priključitev zvočnikov in nastavitev ravnovesja zvočnikov.

**Prilagajanje nastavitev slike in zvoka**, *23* Nastavitev slike ter nizkih in visokih tonov itd. Uporaba načina za igre.

Vsakodnevna uporaba kombinacij zvočnikov, 26

Preklapljanje med različnimi kombinacijami zvočnikov.

Samodejni vklop in izklop televizorja, 27 Nastavitev samodejnega izklopa televizorja in povezovanje televizorja v sistem časovno programiranega predvajanja.

#### Nastavitve daljinskega upravljalnika Beo4, 29

Sporočanje televizorju, ali ima daljinski upravljalnik gumb za krmarjenje.

**Vklop funkcij**, *30* Vnos ključa za aktiviranje za dostop do dodatnih funkcij. **Preklopnik HDMI MATRIX, 31** Vnos nastavitev v meni HDMI MATRIX

**Teletekst**, *33* Shranjevanje priljubljenih strani teleteksta kot strani MEMO.

Upravljanje druge opreme z upravljalnikom Beo4 ali Beo5, 34 Upravljanje priključene opreme, npr. naprave set–top box, DVD–predvajalnikov ipd., z dalijnskim upravljalnikom znamke

Bang & Olufsen. Priključitev in upravljanje avdiosistema, 36

Priključitev avdiosistema na televizor in upravljanje povezanega avdio-/videosistema.

Prenos zvoka in slike s sistemom BeoLink, *39* 

Vzpostavitev povezav in upravljanje povezanega sistema.

**Televizor v povezanem prostoru, 41** Nastavitve in upravljanje televizorja v povezanem prostoru.

#### Dva televizorja v istem prostoru, 43

Programiranje in upravljanje dveh televizorjev v istem prostoru z možnostjo Option.

### Pregled menijev

| 1.         | 2.                 | 3.                |  |  |  |  |
|------------|--------------------|-------------------|--|--|--|--|
| TUNING     | EDIT CHANNELS      | FREQUENCY         |  |  |  |  |
|            | ADD CHANNELS       | CHANNEL NO        |  |  |  |  |
|            | AUTO TUNING        | NAME              |  |  |  |  |
|            | MANUAL TUNING      | FINE TUNE         |  |  |  |  |
|            |                    | DECODER           |  |  |  |  |
|            |                    | TV SYSTEM         |  |  |  |  |
|            |                    | SOUND             |  |  |  |  |
|            |                    |                   |  |  |  |  |
|            |                    |                   |  |  |  |  |
| PLAY TIMER | TIMER              |                   |  |  |  |  |
| OPTIONS    | CONNECTIONS        | AV1–AV6           |  |  |  |  |
|            |                    | HDMI EXPANDER     |  |  |  |  |
|            |                    | LINK TUNING       |  |  |  |  |
|            | TUNER SETUP        | TV TUNER          |  |  |  |  |
|            |                    | DVB HD            |  |  |  |  |
|            |                    | ADUISTMENT        |  |  |  |  |
|            | 30000              |                   |  |  |  |  |
|            |                    |                   |  |  |  |  |
|            |                    |                   |  |  |  |  |
|            |                    |                   |  |  |  |  |
|            |                    | SOUND STSTEM      |  |  |  |  |
|            | PICTURE            | BRIGHTNESS        |  |  |  |  |
|            |                    | CONTRAST          |  |  |  |  |
|            |                    | COLOUR            |  |  |  |  |
|            |                    | TINT              |  |  |  |  |
|            |                    | SIZE              |  |  |  |  |
|            |                    | HOR. SIZE         |  |  |  |  |
|            |                    | VERT. SIZE        |  |  |  |  |
|            |                    | HOR. POSITION     |  |  |  |  |
|            |                    | VERT. POSITION    |  |  |  |  |
|            |                    | GAME MODE         |  |  |  |  |
|            | DTV PLAY TIMER     | MODE              |  |  |  |  |
|            |                    | GROUP             |  |  |  |  |
|            | ALITO STANDRY      | AFTER 1 HOUR      |  |  |  |  |
|            |                    | AFTER 2 HOURS     |  |  |  |  |
|            |                    | AFTER 4 HOURS     |  |  |  |  |
|            |                    | OFF               |  |  |  |  |
|            |                    |                   |  |  |  |  |
|            | BEU4 SETTING       | NAVIGATION BUTTON |  |  |  |  |
|            |                    |                   |  |  |  |  |
|            | FEATURE ACTIVATION |                   |  |  |  |  |
|            | MENU LANGUAGE      |                   |  |  |  |  |

### Krmarjenje po menijih

#### Daljinski upravljalnik Beo4 z gumbom za krmarjenje

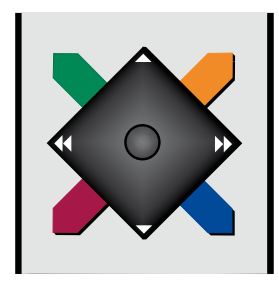

Če imate daljinski upravljalnik Beo4 z gumbom za krmarjenje in je televizor nastavljen za uporabo s tem upravljalnikom, si oglejte 29. stran; za krmarjenje po menijih uporabite osrednji gumb ter ga premikajte gor, dol, levo in desno. Za potrditev izborov in nastavitev v menijih pritisnite sredino osrednjega gumba.

S pritiskom gumba **MENU** ob vklopljenem televizorju prikličite meni TV SETUP.

Za pomikanje nazaj po menijih pritisnite gumb **BACK**. Za izhod iz menijev pritisnite in pridržite

aumb BACK.

Če je televizor nastavljen za uporabo daljinskega upravljalnika brez gumba za krmarjenje, za krmarjenje gor, dol, levo in desno po menijih uporabite gumb 'zvezdica', za potrditev izborov in nastavitev v menijih pa pritisnite osrednji gumb.

#### Daljinski upravljalnik Beo4 brez gumba za krmarjenje

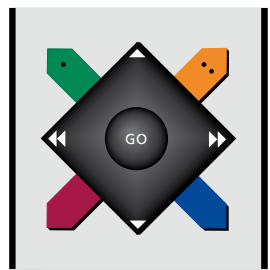

Če imate daljinski upravljalnik Beo4 brez gumba za krmarjenje, za krmarjenje gor, dol, levo in desno po menijih uporabite gumb 'zvezdica', za potrditev izborov in nastavitev v menijih pa pritisnite osrednji gumb. Televizor mora biti nastavljen za uporabo z daljinskim upravljalnikom Beo4 brez gumba za krmarjenje. S pritiskom gumba **MENU** ob vklopljenem televizorju prikličite meni TV SETUP.

Za pomikanje nazaj po menijih pritisnite gumb **STOP**.

Za izhod iz menijev pritisnite gumb EXIT.

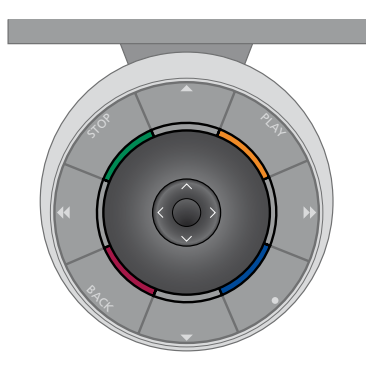

#### Daljinski upravljalnik Beo5

Če televizor upravljate z daljinskim upravljalnikom Beo5, za krmarjenje po menijih uporabite osrednji gumb ter ga premikajte gor, dol, levo in desno. Za potrditev izborov in nastavitev v menijih pritisnite sredino osrednjega gumba.

S pritiskom gumba **Menu** ob vklopljenem televizorju prikličite meni TV SETUP.

Za pomikanje nazaj po menijih pritisnite gumb **BACK**.

Za izhod iz menijev pritisnite in pridržite gumb **BACK**.

Daljinski upravljalnik Beo5 morate ob dodajanju novih izdelkov znova nastaviti.

### Prva namestitev

Postopek nastavitev se zažene, ko televizor prvič priključite v omrežno vtičnico in ga vklopite. Televizor vas vodi skozi samodejno zaporedje zaslonskih menijev, v katerih morate prijaviti priključeno dodatno opremo, npr. zvočnike.

Če postavitev pozneje spremenite, lahko prikličete iste menije in nastavitve posodobite. Ne pozabite nastaviti vrst zvočnikov in razdalj med njimi v meniju SOUND.

#### Zaporedje menijev pri prvi namestitvi

- MENU LANGUAGE ... Izberete lahko jezik zaslonskih menijev. Ob pomikanju po iezikih se besedilo na zaslonu spreminia.
- TUNER SETUP ... Onemogočanje televizijskega sprejemnika ali DVB– sprejemnika, oglejte si 7. stran.
- CONNECTIONS ... Izberite tip opreme, ki ste jo priključili na vsako skupino vtičnic, uporabljene vtičnice, ime izdelka in ime vira. Za več informacij o meniju CONNECTIONS si ogleite 8. stran.
- CHECK AERIAL CONNECTION ... Ta poziv se prikaže samo, če je omogočen televizijski sprejemnik.
- AUTO TUNING ... Po prijavi priključene opreme se na zaslonu samodejno pokaže meni za iskanje kanalov. Za začetek samodejnega iskanja uporabite desno puščico na gumbu za krmarjenje. Televizor najde vse razpoložljive kanale. Za več informacij o iskanju TV–kanalov si oglejte 15. stran.

- SPEAKER TYPE ... V tem meniju izberete morebitne zvočnike, ki so priključeni na televizor. Za več informacij si oglejte 19. stran.
- SPEAKER DISTANCE ... V tem meniju izberete razdaljo v metrih do posameznega zvočnika v postavitvi.
- SPEAKER LEVEL ... V tem meniju lahko prilagajate glasnost posameznega zvočnika v postavitvi.
- ADJUSTMENT ... V tem meniju lahko prilagajate nizke tone, glasnost, visoke tone itd.
- DVB SETUP ... Meni DVB SETUP se prikaže ob omogočenem sprejemniku DVB HD; za več informacij si oglejte priročnik za uporabo sprejemnika DVB HD.

Za informacije o mestu priključitve dodatne opreme si oglejte razdelek o priključnih ploščah v poglavju Uvod.

### Izbor jezika menijev

Jezik menijev, ki ga izberete med prvo namestitvijo televizorja, lahko kadar koli spremenite.

Po izboru jezika menijev bodo vsi meniji in vsa zaslonska sporočila prikazani v tem jeziku. Jezik zaslonskih menijev izberete v meniju TV SETUP. Ob pomikanju po jezikih se besedilo na zaslonu spreminja.

- > Prikličite meni TV SETUP in označite možnost OPTIONS.
- Za priklic menija OPTIONS pritisnite osrednji gumb in označite možnost MENU LANGUAGE.
- > Za priklic menija MENU LANGUAGE pritisnite osrednji gumb.
- > Za pomik na izbrani jezik uporabite puščici gor in dol na gumbu za krmarjenje.
- > Za potrditev izbora pritisnite osrednji gumb.
- > Za pomikanje nazaj po menijih pritisnite gumb BACK, za izhod iz menijev pa gumb BACK pritisnite in pridržite.

#### MENU LANGUAGE

DANSK DEUTSCH ENGLISH ESPAÑOL FRANÇAIS ITALIANO NEDERLANDS SVENSKA

### Nastavitve iskanja kanalov

Če onemogočite TV–sprejemnik, lahko dodatni DVB–sprejemnik vklopite z gumbom TV. Če onemogočite DVB–sprejemnik, lahko priključeno zunanjo enoto vklopite z gumbom DTV.

#### Za izklop notranjega sprejemnika ...

- > Prikličite meni TV SETUP in označite možnost OPTIONS.
- Za priklic menija OPTIONS pritisnite osrednji gumb in označite možnost TUNER SETUP.
- > Za priklic menija TUNER SETUP pritisnite osrednji gumb in označite možnost TV TUNER.
- > Za preklapljanje med možnostma ON in OFF uporabite levo in desno puščico na gumbu za krmarjenje.
- > Označite možnost DVB HD.
- > Za preklapljanje med možnostma ON in OFF uporabite levo in desno puščico na gumbu za krmarjenje.
- > Za shranjevanje nastavitev pritisnite osrednji gumb ali ...
- ... pritisnite in pridržite gumb BACK za izhod iz menijev brez shranjevanja.

#### TUNER SETUP

| TV TUNER | ON |
|----------|----|
| OVB HD   | ON |

### Priključki

Na ploščo za priključke televizorja lahko priključite kable vhodnega signala ter vrsto dodatne opreme, na primer videorekorder.

Če je vaš televizor opremljen s sistemskim modulom (dodatna oprema) in nanj priključite združljiv avdiosistem, boste lahko prednosti povezanega avdiosistema/videosistema uživali ob uporabi kabla Master Link.

Vsa oprema, ki jo priključite na te vtičnice, mora biti prijavljena v meniju CONNECTIONS. Za več informacij si oglejte 12. stran.

Pred priključitvijo vsakršne naprave na televizor tega izključite iz električnega napajanja.

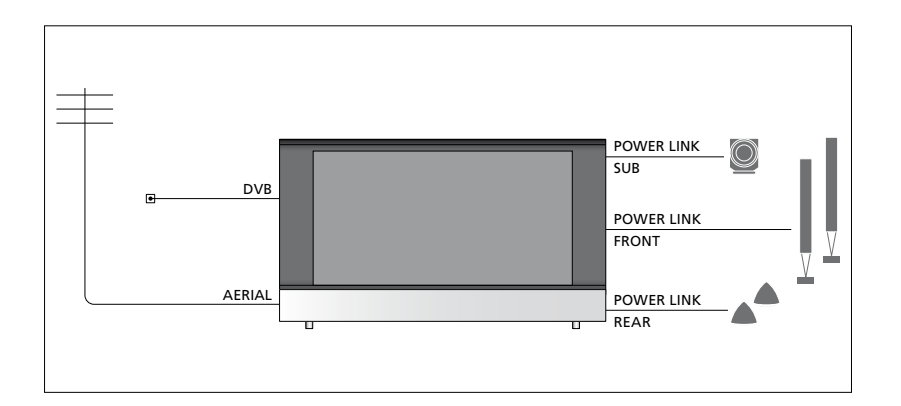

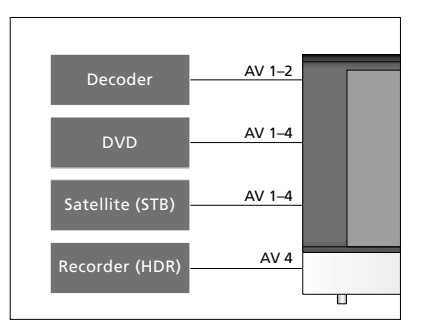

Na omenjene vtičnice lahko priključite samo določene vrste opreme.

Opremo z izhodom VGA lahko priključite in prijavite samo na vtičnici AV3.

#### Vrsta IR

V menijih AV lahko izberete način priključitve izdelka, ki ga upravlja pretvornik PUC. Izbirate lahko med možnostma 'PLUG' (kabel) in 'IR' (IR–povezava).

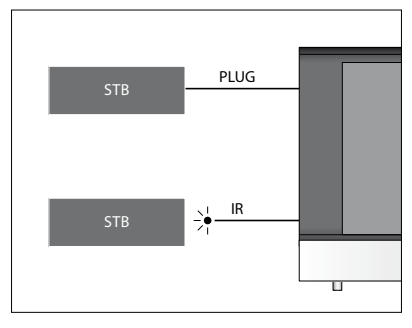

IR-oddajniki: za upravljanje izdelkov, ki niso znamke Bang & Olufsen, z upravljalnikom znamke Bang & Olufsen morate na vsak izdelek namestiti IR-oddajnik znamke Bang & Olufsen. Vsak oddajnik priključite na ustrezno vtičnico z oznako PUC na glavni priključni plošči.

#### Modul DVB

Modul CA je 'bralnik kartice' za kartico Smart Card, ki dekodira kodirane signale, ki jih pošilja ponudnik programa.

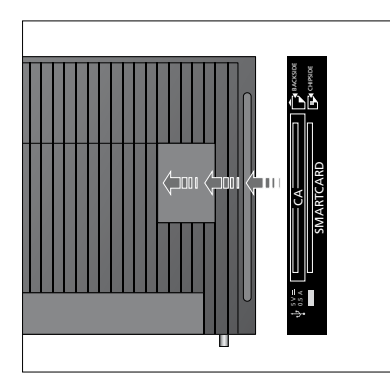

Vstavite pametno kartico v modul CA tako, da je čip obrnjen proti televizorju. Modul CA ima na eni strani en izpostavljen rob, na drugi pa dva izpostavljena robova. Stran z enim izpostavljenim robom mora biti obrnjena navzgor. Pametno kartico Conax je treba vstaviti tako, da je čip kartice obrnjen stran od prednjega dela televizorja.

#### Priključitev in uporaba računalnika

POMEMBNO! Pred priključitvijo računalnika na televizor iz električnega napajanja izključite televizor, računalnik in vso opremo, ki je priključena na računalnik.

#### Za priključitev računalnika na televizor ...

- > Priključite en konec ustreznega kabla v izhodno vtičnico DVI, VGA ali HDMI na računalniku, drugi konec pa v vtičnico VGA ali HDMI na televizorju.
- > Zvok računalnika bo v zvočnikih televizorja slišen, če z ustreznim kablom povežete zvočni izhod na računalniku z vtičnicami R–L ali SPDIF na televizorju.
- > Televizor, računalnik in vso opremo računalnika znova priključite na električno napajanje. Pomnite, da mora biti računalnik priključen v ozemljeno vtičnico, kot je navedeno v navodilih za namestitev računalnika.

Če ste računalnik priključili v vtičnico VGA na televizorju, morate v meniju CONNECTIONS računalnik prijaviti na vtičnici AV3. Računalnik, priključen v vtičnico HDMI, lahko prijavite na poljubno vtičnico ali skupino vtičnic AV.

#### Priklic slike z računalnika na zaslonu

Za prikaz slike z računalnika na zaslonu to prikličite z daljinskim upravljalnikom.

#### Za priklic slike z računalnika ...

> Pritisnite gumb LIST ter s puščicama gor in dol na gumbu za krmarjenje na daljinskem upravljalniku Beo4 prikličite možnost PC, nato pa za priklic slike pritisnite osrednji gumb. Nato lahko računalnik upravljate kot navadno. (Na daljinskem upravljalniku Beo5 pritisnite možnost Pc.)

### Prijava dodatne videoopreme

Ob priključitvi dodatne videoopreme na televizor morate slednjo prijaviti v meniju CONNECTIONS.

Televizor ob prvi namestitvi prepozna nekatere vrste priključene opreme. Ob prvi namestitvi se na zaslonu samodejno prikaže meni CONNECTIONS, v katerem lahko prijavite priključeno opremo, če je televizor ne prepozna samodejno. Če dodatno opremo na televizor priključite naknadno, jo morate prijaviti v meniju CONNECTIONS.

#### Katera oprema je priključena?

Prijava priključene opreme omogoča njeno upravljanje z daljinskim upravljalnikom.

- > Prikličite meni TV SETUP in označite možnost OPTIONS.
- > Za priklic menija OPTIONS pritisnite osrednji gumb. Meni CONNECTIONS je že označen.
- > Za priklic menija CONNECTIONS pritisnite osrednji gumb.
- > Uporabite puščici gor ali dol na gumbu za krmarjenje za pomikanje med različnimi skupinami vtičnic: AV1, AV2, AV3, AV4, AV5, AV6, HDMI EXPANDER in HDMI MATRIX, če so na voljo. Za več informacij o možnosti LINK TUNING si oglejte 39. stran.
- > Pritisnite osrednji gumb, če želite tip priključenega izdelka prijaviti na označeno skupino vtičnic.
- > Za pomikanje med vtičnicami v skupini uporabite puščici gor in dol na gumbu za krmarjenje.
- > Za prijavo priključene naprave na označeno vtičnico uporabite puščici levo in desno na gumbu za krmarjenje.
- > Za izbor izdelka s seznama na zaslonu pritisnite osrednji gumb.
- > Za ogled seznamov drugih vrst izdelkov uporabite puščici levo in desno na gumbu za krmarjenje.
- > Za označitev imena izdelka uporabite puščici gor in dol na gumbu za krmarjenje ali številski gumb, za njegovo prijavo pa pritisnite osrednji gumb.
- > Za poimenovanje vira pritisnite zeleni gumb. Prikaže se meni za poimenovanje kanala.
- > Za iskanje posameznih znakov imena uporabite puščici gor in dol na gumbu za krmarjenje.
- > Za potrditev imena pritisnite osrednji gumb.

#### CONNECTIONS

| AV1           | NONE   |
|---------------|--------|
| AV2           | NONE   |
| AV3           | NONE   |
| AV4           | NONE   |
| AV5           | CAMERA |
| AV6           | NONE   |
| HDMI EXPANDER | NO     |
| HDMI MATRIX   | NO     |
| LINK TUNING   | NO     |
|               |        |

Razpoložljive vtičnice so odvisne od vaše postavitve.

- > Ob izbiri vira so imena prikazana na zaslonu televizorja.
- > Za priklic menija STANDBY OPTIONS pritisnite**osrednji** gumb.
- > Za ogled seznama možnosti za izbor časa preklopa priključene opreme v stanje pripravljenosti uporabite gumb za krmarjenje gor ali dol.
- > Za izbor možnosti stanja pripravljenosti pritisnite osrednji gumb.
- > Ko zaključite vnos želenih nastavitev za skupino vtičnic, pritisnite osrednji gumb za vrnitev v meni CONNECTIONS.
- > Postopek ponovite za vsako skupino vtičnic.

Samo ob prvi namestitvi po prijavi vse priključene opreme pritisnite **zeleni** gumb za shranjevanje nastavitve.

#### Možnosti menijev AV1 — AV6 ...

SOURCE ... Izberite vir, ki ste ga priključili. Izbrana možnost vpliva na to, kateri gumb daljinskega upravljalnika vklopi prijavljeni vir. Npr. vir, ki je prijavljen kot V. MEM, vklopite s pritiskom gumba VMEM. Vir, ki je prijavljen kot DTV2, vklopite s pritiskom gumba LIST, nato pa s puščicama dol in gor na gumbu za krmarjenje prikličite možnost DTV2 in pritisnite osrednji gumb. (Na daljinskem upravljalniku Beo5 pritisnite možnost DTV2.) Možnosti so naslednie:

NONE ... to možnost izberite, če niste priključili ničesar.

V.MEM ... za priključeni videorekorder ali zapisovalnik v trdi disk.

DVD/DVD2 ... za priključeni DVD-

predvajalnik ali snemalnik.

DTV2 ... za drugo opremo, npr. napravo set-top box.

- DTV ... to mesto zaseda modul DVB, razen če ga onemogočite.
- V.AUX2 ... za drugo opremo, npr. konzolo za videoigre.

TV ... to mesto zaseda TV-sprejemnik, razen če v meniju TUNER SETUP onemogočite oba sprejemnika.

PC ... za priključeni računalnik.

DECODER ... za priključeni dekodirnik. Seznami virov so razdeljeni v štiri skupine; 'stb' so naprave set-top box, 'dvd' so DVD-predvajalniki in snemalniki, 'vmem' so videorekorderji in zapisovalniki v trdi disk, 'other' so npr. računalniki ali predstavnostna središča.

NAME ... ta možnost omogoča poimenovanje prijavljenih virov; vneseno ime se prikaže na zaslonu ob vklopu vira.

(AUTO SELECTION) ... ta možnost omogoča samodejni izbor vira, priključenega v vtičnico AV5, ko televizor zazna signal, če je vklopljen. Na voljo sta možnosti ON in OFF.

IR SOCKET ... izberite vtičnico IR, ki je uporabljena za vir; na voljo so možnosti PUC1, PUC2, PUC3, PUC4 in NONE.

IR TYPE ... izberite vrsto uporabljenega IR– priključka. Na voljo sta možnosti PLUG (za priključitev prek kabla) in IR (za priključitev prek IR–povezave).

- HDMI ... prikaže, ali je oprema na televizor priključena prek ene od vtičnic HDMI. Izberite ustrezno vtičnico: A, B ali C.
- (YPbPr) ... prikaže, ali je oprema na televizor priključena prek vtičnic YPbPr. Na voljo sta možnosti YES in NO. Opremo je mogoče prijaviti samo v menijih AV (AV2—AV4 ali AV6).
- (VGA) ... prikaže, ali je oprema na televizor priključena prek vtičnice VGA. Na voljo sta možnosti YES in NO.
- S/P–DIF ... izberite uporabljeni priključek S/P– DIF. Na voljo so možnosti 1, 2 in NONE.

Priključek HDMI Expander mora biti vedno priključen na vtičnico HDMI C, če je ta na voljo, v nasprotnem primeru pa na vtičnico HDMI B. Ob priključitvi priključka HDMI Expander so na voljo dodatne vtičnice: C1, C2, C3 in C4.

Čeprav lahko opremo prijavite kot katero koli razpoložljivo vrsto vira, izbrani vir določa, kako ga boste lahko uporabljali.

| AV2       |      |
|-----------|------|
| SOURCE    | NONE |
| NAME      |      |
| IR SOCKET | NONE |
| IR TYPE   | IR   |
| HDMI      | NONE |
| Y/Pb/Pr   | NO   |
| S/P-DIF   | NONE |
|           |      |

#### O virih visoke ločljivosti (High Definition — HD) ...

Signale Standard Definition (SD) je mogoče posneti ali jih poslati v televizor v povezanem prostoru, signalov HD pa ne.

Na televizor priključite oba signala, HD in SD. Vedno se uporabi boljši signal. Če signal HD ni na voljo, televizor prikaže signal SD.

#### Nastavitve stanja pripravljenosti ...

Ob prijavi izdelka, ki ni znamke Bang & Olufsen, v meniju CONNECTIONS lahko zanj izbirate različne možnosti stanja pripravljenosti 'STANDBY OPTIONS'. To pomeni, da lahko določite, ali naj priključeni izdelek v stanje pripravljenosti preklopi samodejno.

#### Možnosti so naslednje:

OFF AT SOURCE CHANGE ... izdelek preklopi v stanje pripravljenosti ob izboru drugega vira.

OFF AT TV STANDBY ... izdelek preklopi v stanje pripravljenosti skupaj s televizorjem. ALWAYS ON ... izdelek v stanje

pripravljenosti ne preklopi samodejno. MANUAL CONTROL ... izdelek lahko vklopite

in izklopite z daljinskim upravljalnikom.

### Vtičnice za kamero in slušalke

Priključite lahko slušalke in poslušate program ali kamero in na televizorju gledate domače videe.

#### Vtičnice za začasne povezave

#### PHONES

Na priključek, označen s PHONES, lahko priključite stereo slušalke.

- Če zvok v zvočnikih ni izklopljen, nastavitev glasnosti velja zanje.
- Za izklop zvoka v zvočnikih, priključenih na televizor, pritisnite sredino gumba ~v.
- Ko onemogočite zvok v zvočnikih, s pritiskom gumba ~ ali ~ nastavite zvok slušalk.
- Za vklop zvočnikov znova pritisnite sredino gumba ~v.

Opomba: Daljše poslušanje zelo glasnega zvoka lahko poškoduje sluh.

#### R – L

Za avdiopovezave (desni in levi zvočni kanal).

#### VIDEO

Za priključitev videosignala.

#### Ogled digitalnih slik na televizorju

Slike s fotoaparata si ogledate tako, da ga priključite na vtičnico/–e AV5 in vklopite televizor. Televizor samodejno prepozna signal, zato lahko na zaslonu vidite slike.

#### Če je signal fotoaparata izklopljen ...

> Pritiskajte možnost LIST za prikaz možnosti CAMERA\* na daljinskem upravljalniku Beo4 in pritisnite osrednji gumb. (Na daljinskem upravljalniku Beo5: pritisnite možnost Camera.)

\*Za prikaz možnosti **CAMERA** na daljinskem upravljalniku Beo4 jo morate najprej dodati na seznam funkcij upravljalnika Beo4. Za več informacij si oglejte priročnik, priložen upravljalniku Beo4.

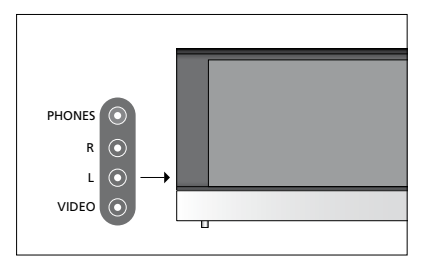

### Urejanje nastavljenih TV-kanalov

Če ob samodejnem iskanju kanali niso bili shranjeni na želene številke programov ali niso bili samodejno poimenovani, lahko prerazporedite vrstni red kanalov in jih poljubno poimenujete.

Če je treba nastavljene kanale dodatno urejati, npr. natančneje nastaviti, to storite v meniju MANUAL TUNING (oglejte si 17. stran).

Za nastavljanje digitalnih kanalov si oglejte priročnik za modul DVB.

#### Premikanje, poimenovanje in brisanje nastavljenih TV-kanalov

Po končanem samodejnem iskanju kanalov se samodejno prikaže meni EDIT CHANNELS, kjer lahko najdene TV– kanale premikate ali poimenujete. Najdene TV–kanale, ki jih ne želite uporabljati, lahko izbrišete.

#### Vstop v meni EDIT CHANNELS ...

- > Prikličite meni TV SETUP in označite možnost TUNING.
- Pritisnite osrednji gumb za priklic menija TUNING in označite možnost EDIT CHANNELS.
- > Za priklic menija EDIT CHANNELS pritisnite osrednji gumb.

#### Premikanje nastavljenih TV-kanalov ...

- V meniju EDIT CHANNELS označite kanal, ki ga želite premakniti.
- > Za premik kanala s seznama uporabite desno puščico na gumbu za krmarjenje.
- > Za premik kanala na želeno številko programa uporabite puščici gor in dol na gumbu za krmarjenje.
- > Za premik kanala nazaj na seznam ali za zamenjavo mesta s kanalom, ki zaseda želeno številko programa, uporabite levo puščico na gumbu za krmarjenje.
- > Izpodrinjeni kanal premaknite na prosto številko programa ali pa na že zasedeno številko in ponovite postopek.
- > Ko premaknete vse želene kanale, pritisnite gumb BACK za pomikanje nazaj po menijih ali pa gumb BACK pritisnite in pridržite za izhod iz menijev.

#### Poimenovanje nastavljenih kanalov ...

- > V meniju EDIT CHANNELS označite kanal, ki ga želite poimenovati.
- > Za poimenovanje kanala pritisnite zeleni gumb. Prikaže se meni za poimenovanje kanala.
- > Za iskanje posameznih znakov imena uporabite puščici gor in dol na gumbu za krmarjenje.
- > Po mestih znakov se pomikate z levo in desno puščico na gumbu za krmarjenje.
- > Za shranjevanje imena pritisnite osrednji gumb.
- > Postopek po potrebi ponovite in poimenujte še druge kanale.
- > Ko poimenujete vse želene kanale, pritisnite osrednji gumb za potrditev urejenega seznama ali pa gumb BACK pritisnite in pridržite za izhod iz menijev brez shranjevanja.

#### Brisanje nastavljenih kanalov ...

- > V meniju EDIT CHANNELS označite kanal, ki ga želite izbrisati.
- > Za premik kanala s seznama uporabite desno puščico na gumbu za krmarjenje.
- > Za izbris kanala pritisnite rumeni gumb.
- > Za potrditev izbrisa znova pritisnite rumeni gumb ali pa dvakrat pritisnite levo puščico na gumbu za krmarjenje za vrnitev kanala na seznam.
- > Ko izbrišete vse želene kanale, pritisnite in pridržite gumb BACK za izhod iz menijev.

#### EDIT CHANNELS

- 1 2 TV 2
- **b**
- 4 BBC 1
- 5 EUROSPORT
- 6 TV 4
- 7 ZDF
- 8 . . . . .
- 9 DISCOVER

#### Premikanje kanala.

| ED | IT CHANNELS |
|----|-------------|
| 1  |             |
| 2  | TV 2        |
| 3  | Α           |
| 4  | BBC 1       |
| 5  | EUROSPORT   |
| 6  | TV 4        |
| 7  | ZDF         |
| 8  |             |
| 9  | DISCOVER    |
| 10 |             |

Poimenovanje kanala.

| E<br>1 | DIT CHANNELS |      |
|--------|--------------|------|
| 2      |              | TV 2 |
| 3      |              |      |
| 4      | BBC 1        |      |
| 5      | EUROSPORT    |      |
| 6      | TV 4         |      |
| 7      | ZDF          |      |
| 8      |              |      |
| 9      | DISCOVER     |      |
| 1      | 0            |      |

Brisanje kanala.

#### Prilagajanje nastavljenih kanalov

TV-kanale lahko shranite na želene številke programov. Natančno nastavite sprejem kanalov, označite morebitne kodirane kanale in izberite ustrezno vrsto zvoka za posamezne kanale.

- > Prikličite meni TV SETUP in označite možnost TUNING.
- Pritisnite osrednji gumb za priklic menija TUNING in označite možnost MANUAL TUNING.
- > Za priklic menija MANUAL TUNING pritisnite osrednji gumb.
- > Za premikanje med elementi menija uporabite puščici gor in dol na gumbu za krmarjenje.
- > Za ogled možnosti za posamezni element uporabite puščici levo in desno na gumbu za krmarjenje.
- > Če izberete možnost NAME, pritisnite zeleni gumb za začetek postopka poimenovanja. Za vnos znakov izbranega imena uporabite puščici gor in dol na gumbu za krmarjenje. Za pomikanje med znaki imena uporabite puščici levo in desno na gumbu za krmarjenje.
- Ko zaključite urejanje, za potrditev nastavitev pritisnite osrednji gumb.
- > Za shranjevanje prilagojenega kanala pritisnite osrednji gumb.
- > Za izhod iz menijev pritisnite in pridržite gumb BACK.

Če se v meniju prikaže napis TV SYSTEM, pred nastavljanjem kanalov preverite, ali je prikazan pravilni oddajni sistem.

Če kanal oddaja v dveh jezikih in vi želite oba, lahko shranite kanal dvakrat, in sicer vsakič v drugem jeziku.

#### MANUAL TUNING

| FREQUENCY   | 217     |
|-------------|---------|
| CHANNEL NO. | 7       |
| NAME        | DR 1    |
| FINE TUNE   | 0       |
| DECODER     | OFF     |
| TV SYSTEM   | PAL B/G |
| SOUND       | STEREO  |
|             |         |

Čeprav shranite določeno vrsto zvoka/jezika, lahko med gledanjem TV–programa preklapljate med različnimi vrstami.

### Ponovno iskanje in dodajanje kanalov

Televizor lahko nastavite tako, da sam poišče TV–kanale.

Shraniti je mogoče 99 TV– kanalov na poljubne številke programov, pri čemer lahko vsak kanal drugače poimenujete.

Če se na primer preselite, lahko poiščete nove kanale ali pa ponastavite prej izbrisane kanale.

Med nastavljanjem kanalov v meniju ADD CHANNELS ostanejo vsi predhodno nastavljeni kanali nespremenjeni. Tako lahko ohranite imena kanalov, njihov vrstni red na TV– seznamu in morebitne posebne nastavitve, ki ste jih shranili zanje. Vse TV-kanale lahko znova nastavite tako, da samodejno iskanje kanalov prepustite televizorju. Dodate lahko nov kanal ali pa posodobite že nastavljeni kanal, ki ga je na primer premaknil ponudnik vsebin.

- Prikličite meni TV SETUP in označite možnost TUNING.
- > Za priklic menija TUNING pritisnite osrednji gumb.

#### Samodejno ponovno iskanje ...

- > V meniju TUNING označite možnost AUTO TUNING.
- > Za priklic menija AUTO TUNING pritisnite osrednji gumb.
- > Za začetek samodejnega iskanja uporabite desno puščico na gumbu za krmarjenje.
- > Po končanem samodejnem iskanju se prikaže meni EDIT CHANNELS. V njem lahko kanale odstranite ali poimenujete.

#### Dodajanje novih TV-kanalov ...

- > V meniju TUNING označite možnost ADD CHANNELS.
- > Za priklic menija ADD CHANNELS pritisnite osrednji gumb.
- > Za začetek uporabite desno puščico na gumbu za krmarjenje. Novi programi se dodajajo samodejno, takoj ko jih televizor najde.
- > Po končanem iskanju in dodajanju novih kanalov se prikaže meni EDIT CHANNELS. V njem lahko kanale odstranite ali poimenujete. Kazalec označi prvi novi kanal med dodanimi kanali.

#### AUTO TUNING

OPOMBA! Če znova nastavite vse TV-kanale, se izbrišejo vse predhodne nastavitve kanalov.

### Namestitev zvočnikov --- prostorski zvok

Sistem s prostorskim zvokom ustvarite tako, da na televizor priključite zvočnike Power Link in nizkotonski zvočnik BeoLab.

Postavitev sistema prostorskega zvoka je mogoče preprosto prilagoditi vaši dnevni sobi. Naj slika določi najboljši položaj poslušanja in gledanja. Zvok je najboljši znotraj območja, ki ga obdajajo zvočniki.

#### Izbira vrst zvočnikov

Pred prilagajanjem nastavitev zvočnikov vklopite televizor.

#### Za prijavo vrst zvočnikov ...

- > Prikličite meni TV SETUP in označite možnost OPTIONS.
- Za priklic menija OPTIONS pritisnite osrednji gumb in označite možnost SOUND.
- Za priklic menija SOUND pritisnite osrednji gumb in označite možnost SPEAKER TYPE.
- > Za priklic menija SPEAKER TYPE pritisnite osrednji gumb in za prikaz vrste zvočnika uporabite puščici levo in desno na gumbu za krmarjenje.
- > Za premik na naslednji zvočnik uporabite puščico dol na gumbu za krmarjenje, za prikaz vrste zvočnika pa puščici levo in desno na gumbu za krmarjenje.
- > Pritisnite osrednji gumb, da shranite nastavitev, ali pa gumb BACK za izhod iz menija brez shranjevanja sprememb.

#### SPEAKER TYPE

| FRONT     | BEOLAB 800 |
|-----------|------------|
| REAR      | BEOLAB 400 |
| SUBWOOFER | YES        |
|           |            |

V meniju SPEAKER TYPE je treba nastaviti vsaj en prednji zvočnik za razpoložljivost menijev SPEAKER DISTANCE in SPEAKER LEVEL.

#### Nastavitev odmika zvočnikov

Televizor vklopite s priljubljenega položaja za gledanje. Vnesite zračne razdalje v metrih med položajem gledanja in posameznimi zvočniki.

#### Za nastavitev odmika zvočnikov ...

- > Prikličite meni TV SETUP in označite možnost OPTIONS.
- Za priklic menija OPTIONS pritisnite osrednji gumb in označite možnost SOUND.
- Za priklic menija SOUND pritisnite osrednji gumb in označite možnost SPEAKER DISTANCE.
- > Za priklic menija SPEAKER DISTANCE pritisnite osrednji gumb.
- > Kazalec premikajte od zvočnika do zvočnika ter s puščicama levo in desno na gumbu za krmarjenje izberite približno zračno razdaljo v metrih med položajem gledanja in posameznim zvočnikom.
- > Po vnosu ustreznih razdalj do zvočnikov pritisnite osrednji gumb za shranjevanje nastavitev ali pa gumb BACK za izhod iz menija brez shranjevanja.

| SPEAKER DISTANCE |       |
|------------------|-------|
| CENTRE           | 1.0 M |
| LEFT FRONT       | 1.0 M |
| RIGHT FRONT      | 1.0 M |
| RIGHT REAR       | 1.0 M |
| LEFT REAR        | 1.0 M |
| SUBWOOFER        | 1.0 M |

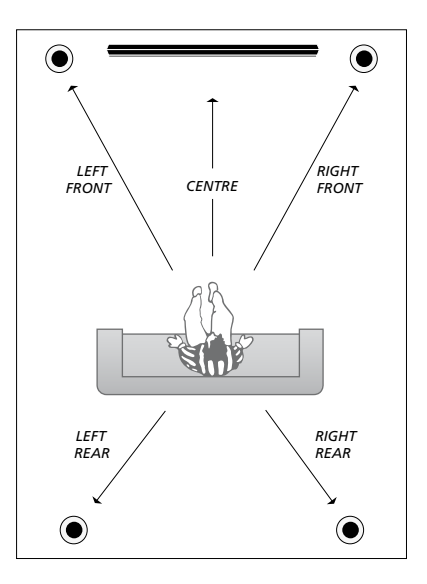

#### Umerjanje glasnosti

Po priključitvi zvočnikov na televizor v postavitvi prostorskega zvoka morate umeriti zvočnike.

Zvok za umerjanje se izmenično pojavlja v posameznih zvočnikih, ki ste jih priključili v postavitev prostorskega zvoka. Vaša naloga je, da glasnost vseh priključenih zvočnikov prilagodite tako, da se bo ujemala z glasnostjo osrednjega zvočnika. Izbirate lahko med samodejnim in ročnim zaporedjem zvoka.

Po umerjanju zvočnikov boste morali slednje ponoviti samo ob spremembi postavitve, na primer ob premiku enega ali več zvočnikov.

#### SPEAKER LEVEL

| SEQUENCE    | M | 4 | N | ι | JA | 4 | L |
|-------------|---|---|---|---|----|---|---|
| LEFT FRONT  |   |   |   |   |    |   |   |
| RIGHT FRONT |   |   |   |   |    |   |   |
| RIGHT REAR  |   |   |   |   |    |   |   |
| LEFT REAR   |   |   |   |   |    |   |   |

#### Za umerjanje glasnosti ...

- > Prikličite meni TV SETUP in označite možnost OPTIONS.
- > Za priklic menija OPTIONS pritisnite osrednji gumb in označite možnost SOUND.
- Za priklic menija SOUND pritisnite osrednji gumb in označite možnost SPEAKER LEVEL.
- > Za priklic menija SPEAKER LEVEL pritisnite osrednji gumb. Označena je možnost SEQUENCE.
- > Za izbiro med možnostma AUTOMATIC in MANUAL uporabite puščici levo in desno na gumbu za krmarjenje.
- > Za nastavitev zvoka v zvočniku uporabite puščici levo in desno na gumbu za krmarjenje, za premik na drug zvočnik pa puščici gor in dol na gumbu za krmarjenje.
- > Po končani nastavitvi zvoka za vse zvočnike v postavitvi prostorskega zvoka pritisnite osrednji gumb za shranjevanje nastavitev ali pa gumb BACK za izhod iz menija brez shranjevanja.

#### Prikaz imena dejavnega zvočnega sistema

Na zaslonu si lahko ogledate ime

dejavnega zvočnega sistema za vir ali program. Vendar pa zvočnega sistema ni mogoče prilagajati ali prednastaviti.

Za prikaz dejavnega zvočnega sistema ...

- Prikličite meni TV SETUP in označite možnost OPTIONS.
- Za priklic menija OPTIONS pritisnite osrednji gumb in označite možnost SOUND.
- Za priklic menija SOUND SETUP pritisnite osrednji gumb in označite možnost SOUND SYSTEM.
- Za priklic menija SOUND SYSTEM pritisnite osrednji gumb. Prikaže se dejavni zvočni sistem.
- > Za izhod iz menijev pritisnite in pridržite gumb BACK.

SOUND SYSTEM

INPUT FORMAT: MONO/STEREO

OUTPUT FORMAT: STEREO SPEAKER 1

Primer zvočnega sistema, prikazanega v meniju.

Za delovanje zvočnega sistema ni nujno, da vaša kombinacija zvočnikov ustreza številu razpoložljivih kanalov.

### Prilagajanje nastavitev slike in zvoka

Tovarniške nastavitve slike in zvoka so nastavljene na nevtralne vrednosti, ki ustrezajo večini položajev gledanja in poslušanja. Vendar pa jih lahko po želji poljubno spreminjate.

Prilagajate lahko svetlost, kontrast in barvo slike. Nastavitve zvoka vključujejo glasnost ter nizke in visoke tone.

Nastavitve slike in zvoka lahko shranite začasno — te bodo veljale, dokler ne ugasnete televizorja — ali pa trajno.

Če na televizor priključite igralno konzolo, vklopite način za igre GAME MODE.

Za več informacij o spreminjanju formata slike si oglejte poglavje Uvod.

#### Prilagajanje svetlosti, kontrasta in barve

Nastavitve slike prilagajate v meniju PICTURE. Po izklopu televizorja se začasne nastavitve prekličejo.

- > Prikličite meni TV SETUP in označite možnost OPTIONS.
- > Za priklic menija OPTIONS pritisnite osrednji gumb in označite možnost PICTURE.
- > Za priklic menija PICTURE pritisnite osrednji gumb.
- > Za premikanje med elementi menija uporabite puščici gor in dol na gumbu za krmarjenje.
- > Za prilagajanje vrednosti uporabite puščici levo in desno na gumbu za krmarjenje.
- > Pritisnite gumb BACK za shranjevanje nastavitev do izklopa televizorja ali pa
- > ... pritisnite osrednji gumb za trajno shranjevanje nastavitev.

Za videovire, ki uporabljajo signal VGA, so na voljo tudi naslednje možnosti:

- HOR. SIZE ... uravnavanje velikosti slike v vodoravni smeri.
- VERT. SIZE ... uravnavanje velikosti slike v navpični smeri.
- HOR. POSITION ... uravnavanje položaja slike v vodoravni smeri.
- VERT. POSITION ... uravnavanje položaja slike v navpični smeri.

Zgornje nastavitve veljajo samo za ločljivost zaslona, ki je v uporabi med prilagajanjem nastavitev.

Za začasno odstranitev slike z zaslona pritisnite gumb LIST ter s puščicama gor in dol na gumbu za krmarjenje na daljinskem upravljalniku Beo4 prikličite možnost P.MUTE, nato pa pritisnite osrednji gumb. Sliko obnovite tako, da pritisnete gumb vira. (Na daljinskem upravljalniku Beo5 za priklic možnosti Scene pritisnite možnost  $\frown$ , nato pa možnosti Picture in P.Mute. Sliko obnovite s ponovnim pritiskom možnosti P.Mute.)

| PICTURE    |  |
|------------|--|
| BRIGHTNESS |  |
| CONTRAST   |  |
| COLOUR     |  |
| TINT       |  |
|            |  |
| GAME MODE  |  |

Če se signali oddajajo v formatu 720p, 1080p ali 1080i, je v meniju PICTURE na voljo možnost SIZE.

#### Način za igro

Če na televizor priključite igralno konzolo ali igrate računalniško igrico na televizijskem zaslonu, vklopite način za igro 'Game mode'. Način za igro zmanjša zakasnitev zaradi obdelave signala. Pri spremembi vira ali preklopu v stanje pripravljenosti se način za igro vselej izklopi.

#### Za uporabo načina GAME MODE ...

- > Prikličite meni TV SETUP in označite možnost OPTIONS.
- > Za priklic menija OPTIONS pritisnite osrednji gumb in označite možnost PICTURE.
- > Za priklic menija PICTURE pritisnite osrednji gumb.
- > Za pomik na način GAME MODE uporabite puščici gor in dol na gumbu za krmarienie.
- > Za preklapljanje med možnostma ON in OFF večkrat pritisnite osrednji gumb.

#### Za vklop načina za igro GAME MODE neposredno z daljinskim upravljalnikom Beo4 ...

- > Pritisnite gumb LIST in za priklic menija GAME na zaslonu daljinskega upravljalnika Beo4 uporabite puščici gor in dol na gumbu za krmarjenje.
- > Za preklapljanje med možnostma ON in OFF večkrat pritisnite osrednji gumb.

#### Za vklop načina za igro GAME MODE neposredno z daljinskim upravljalnikom Beo5 ...

> Za vklop načina GAME MODE pritisnite gumb Game. Za izklop načina znova pritisnite isti gumb.

#### Prilagajanje glasnosti ter nizkih in visokih tonov

Tovarniške nastavitve zvoka so prednastavljene na nevtralne vrednosti, ki ustrezajo večini okoliščin poslušanja. Vendar pa jih lahko po želji poljubno spreminjate.

Prednastavite lahko ravni glasnosti, nizkih in visokih tonov ter nizkotonskega zvočnika.

Funkcijo jakosti lahko omogočite ali onemogočite. Funkcija jakosti izravnava nizko občutljivost človeškega ušesa na visoke in nizke frekvence. Te frekvence so pri majhni glasnosti ojačane, s čimer postane tiha glasba bolj dinamična.

Poleg tega lahko prednastavite privzeti kombinaciji zvočnikov: eno za uporabo ob vklopu videovira, priključenega na televizor, drugo pa za uporabo ob vklopu priključenega avdiovira. Kadar koli lahko pa izberete drugačno kombinacijo zvočnikov.

Za več informacij o kombinacijah zvočnikov si oglejte 26. stran.

#### Za prilagajanje zvoka ...

- > Prikličite meni TV SETUP in označite možnost OPTIONS.
- Za priklic menija OPTIONS pritisnite osrednji gumb in označite možnost SOUND.
- Za priklic menija SOUND pritisnite osrednji gumb in označite možnost ADJUSTMENT.
- > Za priklic menija ADJUSTMENT pritisnite osrednji gumb.
- > Za izbor elementa, ki ga želite prilagoditi, uporabite puščici gor in dol na gumbu za krmarjenje.
- > Za prilagajanje vrednosti ali izbor nastavitve uporabite puščici levo in desno na gumbu za krmarjenje.
- > Pritisnite gumb BACK za shranjevanje nastavitev do izklopa televizorja ali pa ...
- > ... pritisnite osrednji gumb za trajno shranjevanje nastavitev.

#### ADJUSTMENT

| VOLUME        |          |
|---------------|----------|
| BASS          |          |
| TREBLE        |          |
| SUBWOOFER     |          |
| LOUDNESS      | ON       |
| DEFAULT VIDEO | SPEAKER3 |
| DEFAULT AUDIO | SPEAKER2 |
|               |          |

Vsebina menija ADJUSTMENT je odvisna od izdelkov, priključenih na televizor.

### Vsakodnevna uporaba kombinacij zvočnikov

Televizor lahko razširite v sistem prostorskega zvoka tako, da nanj priključite zvočnike znamke Bang & Olufsen in nizkotonski zvočnik BeoLab.

Po vklopu enega od virov televizor samodejno izbere ustrezne zvočnike glede na to, kakšen zvok ustreza uporabljenemu viru. Kombinacijo zvočnikov je mogoče optimalno nastaviti z izbiro možnosti SPEAKER na zaslonu daljinskega upravljalnika Beo4 in pritiskom osrednjega gumba.

OPOMBA Če ste na televizor priključili samo prednja zvočnika, boste lahko izbirali samo med načini SPEAKER 1—3.

#### Izbira zvočnikov za filmski zvok

Če so na televizorju na voljo različni načini delovanja zvočnikov, lahko izberete kombinacijo zvočnikov, ki ustreza uporabljenemu viru.

- > Pritisnite gumb LIST in za priklic menija SPEAKER na zaslonu daljinskega upravljalnika Beo4 uporabite puščici gor in dol na gumbu za krmarjenje. (Na daljinskem upravljalniku Beo5 pritisnite gumb a za priklic zaslona Scene na zaslonu daljinskega upravljalnika Beo5, nato pa pritisnite možnost Speaker za priklic zaslona za zvočnik Speaker.)
- > Pritisnite osrednji gumb za optimizacijo zvoka ali pa gumbe 1—5 za izbor želene kombinacije zvočnikov. (Na daljinskem upravljalniku Beo5 pritisnite gumb Optimise ali Mode 1—5.) Izbrani zvočniki se samodejno vklopijo.
- > Za odstranitev prikaza SPEAKER z zaslona daljinskega upravljalnika Beo4 in vrnitev na uporabljeni vir pritisnite in pridržite gumb BACK. (Na daljinskem upravljalniku Beo5 za odstranitev prikaza Speaker z zaslona pritisnite gumb 
  .

#### Prilagajanje ravnovesja zvočnikov z daljinskim upravljalnikom Beo4

Začasno lahko prilagodite ravnovesje med zvočniki.

- > Pritisnite gumb LIST in s puščicama gor in dol na gumbu za krmarjenje na daljinskem upravljalniku Beo4 prikličite možnost BALANCE, nato pa pritisnite osrednji gumb.
- > Za prilagajanje ravnovesja med prednjimi, zadnjimi, levimi in desnimi zvočniki uporabite gumbe ▲, ▼, ◀ in ▶.
- > Za odstranitev prikaza SPEAKER z zaslona daljinskega upravljalnika Beo4 in vrnitev na uporabljeni vir pritisnite in pridržite gumb BACK.

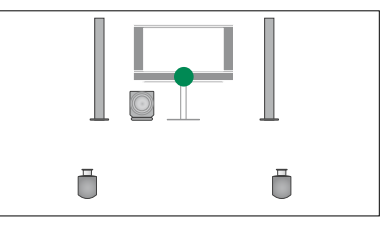

SPEAKER 1

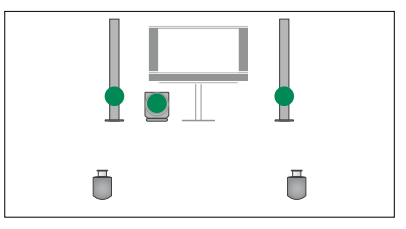

SPEAKER 2

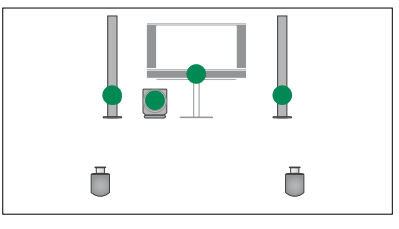

SPEAKER 3

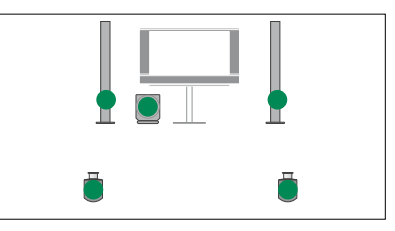

SPEAKER 4

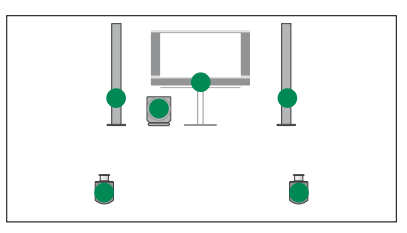

SPEAKER 5

### Samodejni vklop in izklop televizorja

Televizor ima vgrajen časovnik za izklop (Sleep Timer), kar pomeni, da se lahko televizor sam izklopi po določenem številu minut.

Televizor lahko nastavite tudi tako, da se odzove na časovno programirano predvajanje (Timer Play), nastavljeno v napravi Audio ali Video Master, ki je na televizor priključena s kablom Master Link.

Če je vir za funkcijo časovno programiranega predvajanja DTV, je treba nastavitve opraviti v meniju DTV PLAY TIMER.

#### Časovnik za izklop Sleep Timer

Televizor lahko nastavite tako, da se po določenem številu minut samodejno izklopi.

#### Za vklop časovnika za izklop Sleep Timer z daliinskim upravlialnikom Beo4...

- > Pritisnite gumb LIST in za priklic menija SLEEP na zaslonu daljinskega upravljalnika Beo4 uporabite puščici gor in dol na gumbu za krmarjenje.
- > Za izbor števila minut večkrat pritisnite osrednji gumb.

#### Za izklop časovnika za izklop Sleep Timer z daljinskim upravljalnikom Beo4 ...

- > Pritisnite gumb LIST in za priklic menija SLEEP na zaslonu daljinskega upravljalnika Beo4 uporabite puščici gor in dol na gumbu za krmarjenje.
- > Večkrat pritisnite osrednji gumb, da se na televizijskem zaslonu prikaže možnost OFF.

#### Za vklop ali izklop časovnika za izklop Sleep Timer z daljinskim upravljalnikom Beo5 ...

> Pritisnite možnost Sleep in izberite število minut ali možnost Off.

#### Za nastavitev časovnika za izklop Sleep Timer v meniju ...

- > Prikličite meni TV SETUP in označite možnost SLEEP TIMER.
- > Za priklic menija SLEEP TIMER pritisnite osrednji gumb.
- > Za preklapljanje med številom minut in možnostjo OFF večkrat pritisnite osrednji gumb.

#### Časovnik predvajanja Play Timer

Če ste avdio- ali videoizdelek znamke Bang & Olufsen povezali s televizorjem s kablom Master Link, lahko v meniju PLAY TIMER izdelek izključite iz funkcij časovnega programiranja ali ga slednjim dodate. Na primer časovnik predvajanja Play Timer na televizorju nastavite na možnost ON, časovnik avdiosistema pa na možnost OFF, če želite funkcijo časovnega programiranja uporabiti samo za televizor.

#### Za vklop časovnika predvajanja ...

- > Prikličite meni TV SETUP in označite možnost PLAY TIMER.
- > Za priklic menija PLAY TIMER pritisnite osrednji gumb in označite možnost TIMER ON/OFF.
- > Za priklic menija TIMER ON/OFF pritisnite osrednji gumb.
- > Za prikaz možnosti ON uporabite puščici levo in desno na gumbu za krmarjenje.
- > Za shranjevanje nastavitve pritisnite osrednji gumb.

Za več informacij o programiranju časovnikov ter vklopu in izklopu časovnika predvajanja Play Timer za povezane avdio– ali videoizdelke znamke Bang & Olufsen si oglejte priročnik, priložen izdelku.

#### Časovnik predvajanja DTV Play Timer

Časovnik predvajanja Play Timer lahko programirate prek povezanega avdioali videoizdelka znamke Bang & Olufsen. Če časovnik predvajanja Play Timer kot vir uporablja modul DVB televizorja, morate določiti, v katerem načinu MODE in skupini GROUP naj se vklopi (torej ali naj se vklopi radio ali televizor). Ti nastavitvi določata postaje ali skupine kanalov za uporabo ob izvajanju časovnika predvajanja.

#### Za nastavitve časovnika predvajanja DTV Play Timer ...

- > Prikličite meni TV SETUP in označite možnost OPTIONS.
- > Za priklic menija OPTIONS pritisnite osrednji gumb in označite možnost DTV PLAY TIMER.
- > Pritisnite osrednji gumb za priklic menija DTV PLAY TIMER ter se s puščicama gor in dol na gumbu za krmarjenje pomikajte med možnostma MODE in GROUP.
- > Za izbor želene nastavitve uporabite puščici levo in desno na gumbu za krmarjenje.
- > Za shranjevanje nastavitve pritisnite osrednji gumb.
- > Za pomikanje nazaj po menijih pritisnite gumb BACK ali pa gumb BACK pritisnite in pridržite za izhod iz menijev.

Opomba! Če je TV-sprejemnik onemogočen in ste modul DVB vklopili s pritiskom gumba TV na daljinskem upravljalniku, se meni imenuje TV PLAY TIMER.

Če želite, da se televizor ali zvočniki vklopijo prek funkcije časovnika predvajanja, v meniju PLAY TIMER izberite možnost ON.

#### Samodejni preklop v stanje pripravljenosti

Televizor lahko nastavite tako, da po določenem času neuporabe samodejno preklopi v stanje pripravljenosti. Tovarniška nastavitev je štiri ure. Funkcija je na voljo samo v videonačinu in ne v avdionačinu.

Za vklop samodejnega preklopa v stanje pripravljenosti ...

- > Prikličite meni TV SETUP in označite možnost OPTIONS.
- > Za priklic menija OPTIONS pritisnite osrednji gumb in označite možnost AUTO STANDBY.
- > Za priklic menija AUTO STANDBY pritisnite osrednji gumb.
- > Za izbor želene nastavitve uporabite puščici gor in dol na gumbu za krmarjenje.
- > Za shranjevanje nastavitve pritisnite osrednji gumb.
- > Za pomikanje nazaj po menijih pritisnite gumb BACK ali pa gumb BACK pritisnite in pridržite za izhod iz menijev.

Ko ste funkcijo vklopili in če televizorja niste uporabljali med časom, določenim v meniju, se na televizijskem zaslonu prikaže sporočilo. Če televizorja ne upravljate, ta preklopi v stanje pripravljenosti.

| DTV PLAY TIMER |       |
|----------------|-------|
| MODE           | TV    |
| GROUP          | SPORT |

Meni DTV PLAY TIMER

#### AUTO STANDBY

AFTER 1 HOUR AFTER 2 HOURS AFTER 4 HOURS OFF

#### Meni AUTO STANDBY

### Nastavitve daljinskega upravljalnika Beo4

Televizor mora biti nastavljen za uporabo z daljinskim upravljalnikom Beo4 z gumbom za krmarjenje ali brez njega.

Televizor lahko nastavite za uporabo brez gumba za krmarjenje, tudi če je ta na daljinskem upravljalniku. Ta nastavitev je lahko uporabna, če imate sistem BeoLink s televizorjem brez menija BEO4 SETTING.

Če televizor nastavite za uporabo brez gumba za krmarjenje, četudi je gumb na daljinskem upravljalniku Beo4, morate spremeniti tudi nastavitev MODE na upravljalniku Beo4. Za več informacij si oglejte priročnik za daljinski upravljalnik Beo4.

#### Vrsta daljinskega upravljalnika Beo4

V meniju BEO4 SETTING nastavite, ali ima daljinski upravljalnik, ki ga uporabljate, gumb za krmarjenje.

#### Za nastavitve daljinskega upravljalnika Beo4 ...

- > Prikličite meni TV SETUP in označite možnost OPTIONS.
- Za priklic menija OPTIONS pritisnite osrednji gumb in označite možnost BEO4 SETTING.
- > Za priklic menija BEO4 SETTING pritisnite osrednji gumb.
- > Za prikaz želene nastavitve uporabite puščici gor in dol na gumbu za krmarjenje.
- > Za shranjevanje nastavitve pritisnite osrednji gumb.
- > Za pomikanje nazaj po menijih pritisnite gumb BACK ali pa gumb BACK pritisnite in pridržite za izhod iz menijev.

#### **BEO4 SETTING**

#### NAVIGATION BUTTON

#### NO NAVIGATION BUTTON

Za več informacij o uporabi menija z različnimi vrstami daljinskih upravljalnikov si oglejte 4. stran.

### Vklop funkcij

Dodatne funkcije televizorja lahko omogočite v meniju FEATURE ACTIVATION. Za več informacij o dodatnih funkcijah se obrnite na prodajalca opreme Bang & Olufsen.

#### Ključ za aktiviranje funkcij

Za razpoložljivost dodatnih funkcij morate vnesti ključ za aktiviranje funkcij. Ključ za aktiviranje funkcij lahko kupite pri prodajalcu opreme Bang & Olufsen. Ključa po uporabi ne morete izklopiti.

Za vnos ključa za aktiviranje ...

- > Prikličite meni TV SETUP in označite možnost OPTIONS.
- Za priklic menija OPTIONS pritisnite osrednji gumb in označite možnost FEATURE ACTIVATION.
- > Za priklic menija FEATURE ACTIVATION pritisnite osrednji gumb.
- Izberite funkcijo, ki jo želite vklopiti, in pritisnite osrednji gumb.
- > Za vnos ključa iz 12 številk uporabite številske gumbe. Napačno številko izbrišete s pritiskom puščice levo na gumbu za krmarjenje, vse številke pa izbrišete s pritiskom gumba BACK.
- Po vnosu številk za potrditev ključa pritisnite osrednji gumb.

#### FEATURE ACTIVATION

KEY

### Preklopnik HDMI MATRIX

Funkcija HDMI MATRIX je dodatna funkcija, ki jo kupite posebej. Po vnosu ključa za aktiviranje funkcije televizorja postane razpoložljiva dodatna programska oprema. Preklopnik HDMI Matrix je fizični izdelek, ki omogoča priključitev 32 zunanjih virov na televizor in dostop do njih z daljinskim upravljalnikom Beo5. Za več informacij o dodatnih funkcijah se obrnite na prodajalca opreme Bang & Olufsen.

#### Pomembne informacije

Preklopnik HDMI MATRIX mora priključiti in namestiti prodajalec opreme Bang & Olufsen.

- Preden lahko uporabite preklopnik HDMI Matrix, morate znova nastaviti daljinski upravljalnik Beo5.
- Preklopnika HDMI Matrix ne morete upravljati z daljinskim upravljalnikom Beo4.
- V postavitev ne morete priključiti več preklopnikov HDMI Matrix.
- Preklopnika HDMI Matrix ni mogoče nastaviti na priključku HDMI Expander.

#### HDMI MATRIX

| MATRIX    | YES  |
|-----------|------|
| INPUTS    | 16   |
| IR SOCKET | PUC1 |
| IR TYPE   | PLUG |
| HDMI      | А    |
|           | ~    |

#### Nastavitve v meniju HDMI MATRIX ...

V meniju HDMI MATRIX lahko določite nastavitve preklopnika HDMI Matrix.

#### V meniju CONNECTIONS ...

- > Odprite meni HDMI MATRIX.
- Polje z možnostjo MATRIX nastavite na možnost YES.
- Polje z možnostjo INPUTS nastavite najmanj na število priključenih virov.
- > Izberite vtičnico IR. Možnosti NONE ni mogoče izbrati.
- > Izberite vrsto IR TYPE, s katero določite način priključitve kontrolnika televizorja na preklopnik HDMI Matrix.
- > Izberite vtičnico HDMI. Možnosti NONE ni mogoče izbrati.
- > Za shranjevanje menija HDMI MATRIX pritisnite osrednji gumb.
- > Po shranjevanju nastavitev izberite vrsto preklopnika HDMI Matrix.
- > Za shranjevanje nastavitev pritisnite osrednji gumb.

Četudi pozneje onemogočite shranjene nastavitve preklopnika HDMI Matrix z nastavitvijo polja HDMI Matrix na možnost NO, ostanejo nastavitve možnosti INPUTS shranjene. To pomeni, da se ob naknadni nastavitvi omenjenega polja na možnost YES nastavitve znova prikažejo.

#### Dodajanje virov trenutni postavitvi ...

Vire, priključene na preklopnik HDMI Matrix, je treba prijaviti v televizorju.

#### Nastavitve vhodov ...

- > Vhode nastavite posebej.
- > Posamezen vhod poimenujte tako, da sledite navodilom na zaslonu. Če vhoda ne poimenujete, se uporabi ime z izbranega seznama virov PUC.
- > Izberite vir PUC za posamezni vhod. Viri so razdeljeni v štiri kategorije: SET–TOP BOX, DVD PLAYER/RECORDER, VIDEO RECORDER in OTHER.
- > Ko shranite nastavitve vhoda, lahko nastavite naslednji vhod. Postopek nadaljujte, dokler niso nastavljeni vsi vhodi.
- > Za vrnitev v meni CONNECTIONS pritisnite zeleni gumb.

| HDMI MATRIX |      |
|-------------|------|
| INPUT 1     | NONE |
| INPUT 2     | NONE |
| INPUT 3     | NONE |
| INPUT 4     | NONE |
| INPUT 5     | NONE |
| INPUT 6     | NONE |
| INPUT 7     | NONE |
| INPUT 8     | NONE |
|             |      |

### Teletekst

Vsakodnevna uporaba teleteksta je opisana v uvodu. Priljubljene strani teleteksta lahko shranite za hitri ogled.

#### Shranjevanje priljubljenih strani teleteksta

Za teletekst vsakega kanala je na voljo devet pomnilniških strani MEMO.

#### Ustvarjanje pomnilniške strani MEMO ...

- > Prikličite stran, ki si jo pogosto ogledate.
- > Za premik kazalca prek menijske vrstice na možnost SETUP uporabite puščici levo in desno na gumbu za krmarjenje ter pritisnite osrednji gumb. Devet razpoložljivih pomnilniških mest MEMO je prikazanih po številkah. Označeno je prvo mesto.
- > Za shranjevanje prikazane strani pritisnite osrednji gumb. Kazalec se pomakne na naslednje prosto mesto MEMO.
- S številskimi gumbi na daljinskem upravljalniku Beo4 izberite naslednjo stran teleteksta, ki jo želite shraniti.
- Postopek ponovite za vsako stran, ki jo želite shraniti.
- > Za izhod iz nastavitev pomnilniških strani MEMO kazalec pomaknite na gumb BACK v menijski vrstici teleteksta in pritisnite osrednji gumb.
- > Za izhod iz teleteksta pritisnite gumb BACK.

#### Vsakodnevna uporaba pomnilniških strani MEMO

Morda boste potrebovali hitri dostop do pomnilniških strani MEMO, če na primer odhajate v službo in želite na teletekstu preveriti prometne informacije o stanju na cestah.

#### Za ogled pomnilniških strani MEMO ...

- > Pritisnite možnost TEXT za priklic teleteksta.
- > Za pomikanje med pomnilniškimi stranmi MEMO pritisnite gumba ◀ in ▶.
- > Za izhod iz teleteksta pritisnite gumb BACK.

#### Za brisanje pomnilniške strani MEMO ...

- > Za premik kazalca na možnost SETUP uporabite puščici levo in desno na gumbu za krmarjenje ter pritisnite osrednji gumb.
- Kazalec pomaknite na pomnilniško stran MEMO, ki jo želite izbrisati, in pritisnite rumeni gumb.
- > Za potrditev znova pritisnite rumeni gumb.

### Za ogled podnapisov iz teleteksta za program ...

Za samodejni prikaz razpoložljivih podnapisov iz teleteksta za določen program stran teleteksta s podnapisi shranite kot pomnilniško stran MEMO 9. Vendar pa se podnapisi ne prikažejo, če je vir teleteksta DVB–HD ali če je teletekst prikazan na dvojnem zaslonu.

### Upravljanje druge opreme z upravljalnikom Beo4 ali Beo5

Vgrajeni krmilnik perifernih enot deluje kot prevajalnik med priključeno videoopremo (npr. napravo set–top box, videorekorderjem ali DVD– predvajalnikom) in daljinskim upravljalnikom znamke Bang & Olufsen.

Daljinski upravljalnik znamke Bang & Olufsen lahko uporabite za dostop do funkcij, ki jih ponuja oprema druge blagovne znamke.

Ob vklopu opreme so funkcije na voljo v pregledu menijev na televizijskem zaslonu (ob uporabi daljinskega upravljalnika Beo4) ali na zaslonu daljinskega upravljalnika Beo5.

Za navodila glede različnih funkcij, ki jih oprema ponuja, si oglejte priročnik, ki ste ga prejeli z izdelkom.

Izdelki znamke Bang & Olufsen ne podpirajo vse priključene videoopreme. Za dodatne informacije o podprti opremi se obrnite na prodajalca opreme Bang & Olufsen.

#### Uporaba daljinskega upravljalnika Beo4

Nekatere funkcije so ob vklopu opreme na voljo neposredno prek daljinskega upravljalnika Beo4. Dodatne funkcije so na voljo v pregledu menijev, ki ga prikličete na zaslon. V tem meniju si lahko ogledate, kateri gumbi na daljinskem upravljalniku Beo4 vklopijo katere storitve in funkcije.

Prodajalec opreme Bang & Olufsen vam lahko posreduje anketo o 'preslikavi prikazov', ki natančneje pojasnjuje upravljanje priključene opreme z daljinskim upravljalnikom Beo4.

- > Za vklop priključene opreme pritisnite gumb vira, na primer V MEM.
- > Za priklic pregleda menijev pritisnite gumb MENU.
- > Pritisnite številski gumb, ki vklopi želeno funkcijo, ali pa za vklop funkcije pritisnite enega od barvnih gumbov.

Pregleda menijev za opremo, priključeno na televizor v glavnem prostoru, ni mogoče prikazati na televizijskem zaslonu v povezanem prostoru.

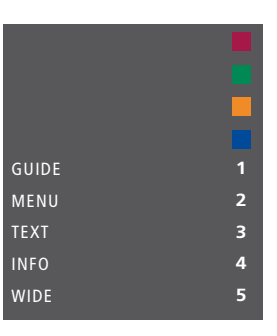

Primer pregleda menijev. Gumbi upravljalnika Beo4 so prikazani na desni strani menija, funkcije, ki jih gumbi upravljajo, pa na levi. V meniju so lahko navedeni tudi gumbi daljinskega upravljalnika, priloženega priključeni opremi.

#### Neposredno upravljanje z daljinskim upravljalnikom Beo4

Če veste, kateri gumb na upravljalniku Beo4 vklopi želeno funkcijo, jo lahko vklopite brez predhodnega priklica pregleda menijev.

#### Ko je oprema vklopljena ...

- > Za vklop funkcije pritisnite enega od barvnih gumbov.
- > Za priklic menija za vodenje po programih Program Guide ali napisa 'Now/Next' na zaslon pritisnite in pridržite osrednji gumb, če uporabljate opremo, ki podpira navedeni funkciji.
- > Za premikanje po kanalih uporabite gumba ▲ in ▼.\*
- > Za previjanje npr. posnetkov uporabite gumba ◀ in ▶.\*
- > Pritisnite gumb MENU in za vklop želene funkcije uporabite številske gumbe.

\*Navedena uporaba ne velja za daljinski upravljalnik Beo4 brez gumba za krmarjenje.

#### Uporaba menijev opreme

Po vklopu priključene opreme lahko njene menije upravljate z daljinskim upravljalnikom.

#### Ko so prikazani meniji opreme ...

- > Za premikanje po menijih uporabite puščice gor, dol, levo in desno na gumbu za krmarjenje.
- > Za izbor in vklop funkcije pritisnite osrednji gumb.
- > Za vnos podatkov v menije ali storitve pritisnite številske gumbe.
- > Barvne gumbe uporabite, kot je navedeno v menijih priključene opreme.
- > Za pomikanje nazaj po menijih pritisnite gumb BACK ali pa gumb BACK pritisnite in pridržite za izhod iz menijev.

#### Uporaba daljinskega upravljalnika Beo5

Glavne funkcije opreme lahko upravljate z daljinskim upravljalnikom Beo5. Upravljalnik Beo5 morda ne podpira vseh funkcij. Ob vklopu opreme se na zaslonu upravljalnika Beo5 prikažejo razpoložljive storitve in funkcije.

- > Za vklop priključene opreme pritisnite gumb vira, na primer DTV.
- > Pritisnite gumb na zaslonu upravljalnika Beo5, ki vklopi želeno funkcijo.

Ko priključeno opremo izberete kot vir, za priklic glavnega menija televizorja dvakrat pritisnite gumb **MENU**.

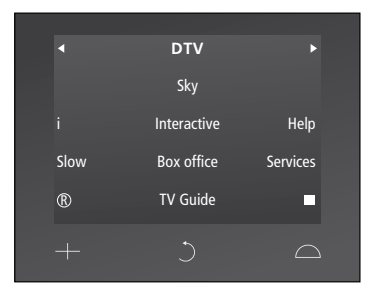

Primer prikaza na zaslonu upravljalnika Beo5, s katerim upravljate napravo set-top box.

### Priključitev in upravljanje avdiosistema

Če je vaš televizor opremljen s sistemskim modulom (dodatna oprema) in nanj priključite združljiv avdiosistem, boste lahko prednosti povezanega avdiosistema/videosistema uživali ob uporabi kabla Master Link.

Na avdiosistemu lahko predvajate zgoščenke in zvok preusmerite na zvočnike, ki so priključeni na televizor, ali pa vklopite TV– program in zvok preusmerite na zvočnike avdiosistema.

Avdio–/videosistem lahko namestite skupaj v enem prostoru ali v ločenih prostorih, tj. da je televizor nameščen v enem in avdiosistem z zvočniki v drugem prostoru.

Nekateri avdiosistemi znamke Bang & Olufsen ne podpirajo povezave s televizorjem.

#### Priključitev avdiosistema na televizor

S kablom BeoLink povežite vtičnici z oznako MASTER LINK na televizorju in avdiosistemu.

#### Programiranje AV–postavitve z upravljalnikom Beo4

Televizor, ki je del AV–sistema, lahko na pravilno možnost Option nastavite z upravljalnikom Beo4. Sistem najprej preklopite v stanje pripravljenosti.

### Nastavitev možnosti Option za televizor ...

- Na upravljalniku Beo4 držite gumb (stanje pripravljenosti) in hkrati pritisnite gumb LIST.
- > Spustite oba gumba.
- > Pritisnite gumb LIST ter s puščicama gor in dol na gumbu za krmarjenje na daljinskem upravljalniku Beo4 prikličite možnost OPTION?, nato pa pritisnite osrednji gumb.
- > Pritisnite gumb LIST in za priklic menija V.OPT na zaslonu daljinskega upravljalnika Beo4 uporabite gumb za krmarjenje, nato pa vnesite ustrezno številko (1, 2 ali 4).

### Nastavitev možnosti Option za avdiosistem ...

- Na upravljalniku Beo4 držite gumb (stanje pripravljenosti) in hkrati pritisnite gumb LIST.
- > Spustite oba gumba.
- > Pritisnite gumb LIST ter s puščicama gor in dol na gumbu za krmarjenje na daljinskem upravljalniku Beo4 prikličite možnost OPTION?, nato pa pritisnite osrednji gumb.
- > Pritisnite gumb LIST in za priklic menija A.OPT na zaslonu daljinskega upravljalnika Beo4 uporabite puščici gor in dol na gumbu za krmarjenje, nato pa vnesite ustrezno številko (0, 1, 2,4, 5 ali 6).

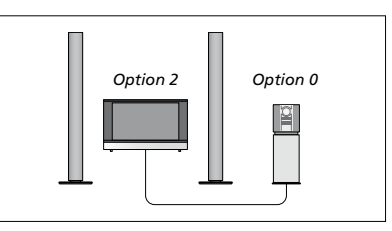

Če sta televizor in avdiosistem nameščena v istem prostoru, vsi zvočniki pa so priključeni na televizor, slednjega nastavite na možnost Option 2, avdiosistem pa na možnost Option 0.

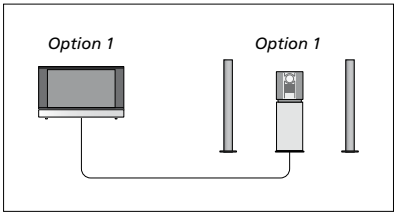

Če sta televizor (z dodatnimi zvočniki ali brez njih) in avdiosistem (s priključenimi zvočniki) nameščena v istem prostoru, televizor in avdiosistem nastavite na možnost Option 1.

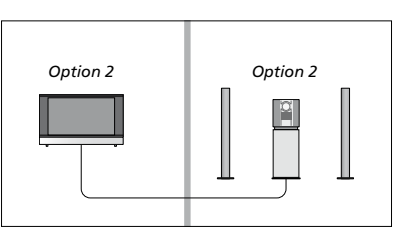

Če je avdiosistem nameščen v enem prostoru, televizor (z dodatnimi zvočniki ali brez njih) pa v drugem, televizor in avdiosistem nastavite na možnost Option 2.

### Programiranje AV–postavitve z upravljalnikom Beo5

Če je televizor nameščen v avdio–/ videosistemu, ga boste morda morali z upravljalnikom Beo5 nastaviti na ustrezno možnost Option. Sistem najprej preklopite v stanje pripravljenosti.

### Nastavitev možnosti Option za televizor ...

- > Postavite se pred televizor.
- > Med držanjem gumba (stanje pripravljenosti) pritisnite osrednji gumb za priklic menija Setup na upravljalniku Beo5.
- > Spustite oba gumba.
- > Za priklic zaslona za programiranje možnosti Option na upravljalniku Beo5 pritisnite možnost Option Pgm.
- > Pritisnite gumb, ki se ujema z območjem namestitve televizorja, npr. Tv Area.

### Nastavitev možnosti Option za avdiosistem ...

- > Postavite se pred avdiosistem.
- > Med držanjem gumba (stanje pripravljenosti) pritisnite osrednji gumb za priklic menija Setup na upravljalniku Beo5.
- > Spustite oba gumba.
- > Za priklic zaslona za programiranje možnosti Option na upravljalniku Beo5 pritisnite možnost Option Pgm.
- > Pritisnite gumb, ki se ujema z območjem namestitve avdiosistema, npr. Audio Area.

#### Uporaba avdio-/videosistema

Če povežete avdiosistem in televizor, lahko izberete kombinacijo zvočnikov, ki bo ustrezala predvajanemu avdio– ali videoprogramu, z avdiosistemom pa lahko tudi snemate videozvok.

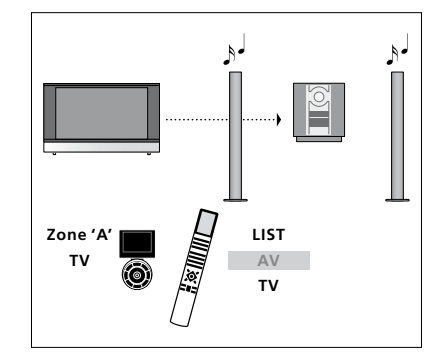

Za poslušanje zvoka televizijskega vira na zvočnikih avdiosistema brez vklopa zaslona pritisnite gumb LIST in za priklic menija AV na zaslonu daljinskega upravljalnika Beo4 uporabite puščici gor in dol na gumbu za krmarjenje, nato pa pritisnite gumb TV. (Na daljinskem upravljalniku Beo5: izberite območje zvočnikov avdiosistema, nato pa pritisnite gumb vira, npr. TV.) Navodila za upravljalnik Beo4 so prikazana na desni, za upravljalnik Beo5 pa na levi strani.

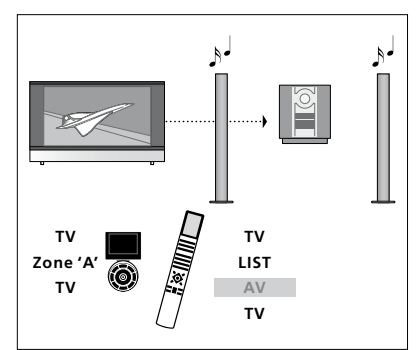

Za poslušanje zvoka televizijskega vira na zvočnikih avdiosistema ob vklopljenem zaslonu pritisnite gumba TV in LIST ter za priklic menija AV na zaslonu daljinskega upravljalnika Beo4 uporabite puščici gor in dol na gumbu za krmarjenje, nato pa znova pritisnite gumb TV. (Na daljinskem upravljalniku Beo5 pritisnite gumb TV, izberite območje zvočnikov avdiosistema in znova pritisnite gumb TV.) Navodila za upravljalnik Beo4 so prikazana na desni, za upravljalnik Beo5 pa na levi strani.

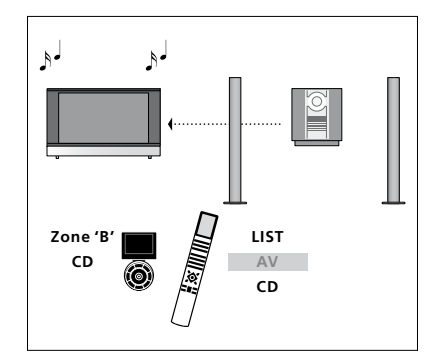

Za poslušanje avdiozvoka na zvočnikih, priključenih na televizor, pritisnite gumb LIST, za priklic menija AV na zaslonu daljinskega upravljalnika Beo4 uporabite puščici gor in dol na gumbu za krmarjenje, nato pa pritisnite gumb CD. (Na daljinskem upravljalniku Beo5 izberite območje zvočnikov, priključenih na televizor, nato pa pritisnite gumb vira, npr. CD.) Navodila za upravljalnik Beo4 so prikazana na desni, za upravljalnik Beo5 pa na levi strani.

### Prenos zvoka in slike s sistemom BeoLink

Če je televizor opremljen s sistemskim modulom (dodatna oprema), lahko za ogled slik in poslušanje zvoka v povezanem prostoru priključite in namestite sistem BeoLink.

Televizor v dnevni sobi lahko npr. povežete z videosistemom ali zvočniki v drugem prostoru in s tem omogočite 'premik' slike ali zvoka v druge prostore.

Če imate nameščen distribucijski sistem BeoLink, lahko uporabljate televizor v glavnem prostoru, npr. dnevni sobi, ali v povezanem prostoru, npr. delovni sobi ali spalnici.

V določenih okoliščinah boste morali vnesti nastavitve modulatorja.

#### Priključki za povezovanje

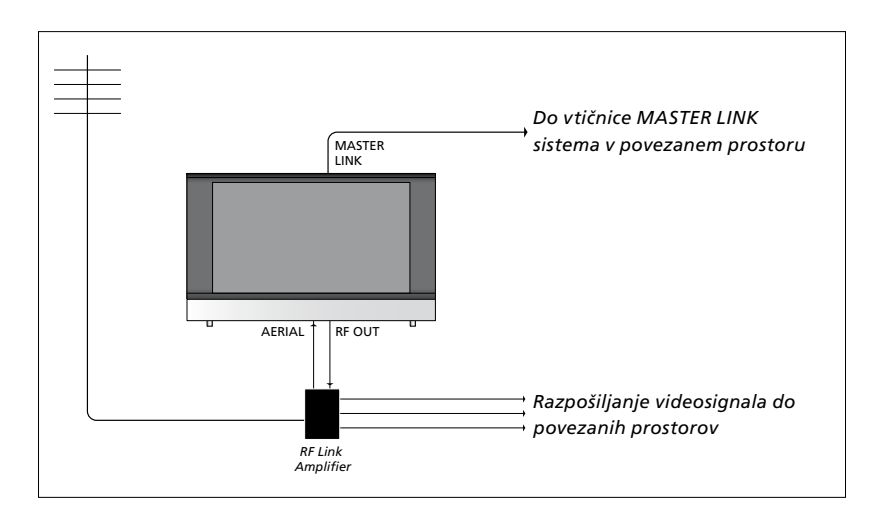

Televizor v glavnem prostoru mora biti s sistemom v povezanem prostoru povezan s kablom Master Link:

- Kabel Master Link priključite v vtičnico z oznako MASTER LINK na televizorju.
- > Če želite razpošiljati tudi videosignale, navadni antenski kabel priključite v vtičnico televizorja z oznako RF OUT. Antenski kabel speljite do ojačevalnika RF–povezave, kabel Master Link pa do povezanega prostora. Sledite navodilom, priloženim opremi povezanega prostora.

Če je v vtičnico Master Link že priključen avdiosistem in želite priključiti še dodatno opremo, morate kabel Master Link razdeliti na dva dela in ga s kablom iz povezanega prostora povezati s posebnim razdelilnikom. Za pomoč se obrnite na prodajalca opreme Bang & Olufsen.

Digitalnih signalov (HDMI) ni mogoče razpošiljati iz televizorja v glavnem prostoru v sistem v povezanem prostoru.

#### Sistemski modulator

Če imate avdiosistem, npr. BeoLink Active/Passive, in želite v istem prostoru namestiti televizor, ki ne podpira povezave v sistem, morate sistemski modulator nastaviti na možnost ON. Tovarniška nastavitev je možnost AUTO, ki jo je treba uporabiti ob namestitvi televizorja znamke Bang & Olufsen, ki podpira povezavo v sistem.

#### Za vklop sistemskega modulatorja ...

- > Prikličite meni TV SETUP in označite možnost OPTIONS.
- Za priklic menija OPTIONS pritisnite osrednji gumb in označite možnost CONNECTIONS.
- Za priklic menija CONNECTIONS pritisnite osrednji gumb in označite možnost LINK TUNING.
- > Pritisnite osrednji gumb za priklic menija LINK TUNING in označite možnost MODULATOR.
- > Za prikaz možnosti ON uporabite puščici levo in desno na gumbu za krmarjenje.
- > Za shranjevanje nastavitve pritisnite osrednji gumb ali ...
- > ... pritisnite in pridržite gumb BACK za izhod iz menijev brez shranjevanja.

#### Frekvenca povezave

Če se določen TV-kanal na vašem območju oddaja na isti frekvenci, kot je tovarniška nastavitev sistema BeoLink, tj. 599 MHz, morate sistemski modulator nastaviti na prosto frekvenco. Ob spremembi frekvence povezave na televizorju v glavnem prostoru preverite, ali se z novo nastavitvijo ujema tudi frekvenca povezave na televizorju v povezanem prostoru.

#### Za spreminjanje frekvence povezave ...

- > Prikličite meni TV SETUP in označite možnost OPTIONS.
- Za priklic menija OPTIONS pritisnite osrednji gumb in označite možnost CONNECTIONS.
- Za priklic menija CONNECTIONS pritisnite osrednji gumb in označite možnost LINK TUNING.
- > Pritisnite osrednji gumb za priklic menija LINK TUNING in označite možnost FREQUENCY.
- > Za iskanje proste frekvence uporabite puščici levo in desno na gumbu za krmarjenje.
- > Za shranjevanje nastavitve pritisnite osrednji gumb ali ...
- > … pritisnite in pridržite gumb BACK za izhod iz menijev brez shranjevanja.

| LINK TUNING |      |
|-------------|------|
| FREQUENCY   | 599  |
| TV SYSTEM   | B/G  |
| MODULATOR   | AUTO |
|             |      |

Meni LINK TUNING.

| LINK TUNING            |          |
|------------------------|----------|
| FREQUENCY<br>FINE TUNE | 599<br>0 |
| TV SYSTEM              | B/G      |

Meni LINK FREQUENCY.

Pri nastavljanju frekvence povezave v povezanem prostoru je prikazana poskusna slika. Možnost FINE TUNE je na voljo samo pri postavitvi v povezanem prostoru/z možnostio Option 4.

### Televizor v povezanem prostoru

Če se po namestitvi sistema BeoLink odločite za postavitev televizorja v povezani prostor, lahko prek televizorja upravljate vse priključene sisteme.

Pri priključevanju televizorja v povezanem prostoru sledite naslednjemu postopku:

- 1 Televizor v povezanem prostoru priključite na omrežno napajanje.
- 2 Z daljinskim upravljalnikom televizor v povezanem prostoru nastavite na pravilno možnost Option.
- 3 Televizor v povezanem prostoru izključite iz omrežnega napajanja.
- 4 Vzpostavite potrebne povezave.
- 5 Televizor v povezanem prostoru znova priključite na omrežno napajanje.

#### Nastavitev možnosti Option

Za pravilno delovanje celotnega sistema mora biti televizor v povezanem prostoru pred priključitvijo na televizor v glavnem prostoru nastavljen na ustrezno možnost Option.

#### Z daljinskim upravljalnikom Beo4 ...

- Med držanjem gumba (stanje pripravljenosti) na upravljalniku Beo4 pritisnite gumb LIST.
- > Spustite oba gumba.
- > Pritisnite gumb LIST ter s puščicama gor in dol na gumbu za krmarjenje na daljinskem upravljalniku Beo4 prikličite možnost OPTION?, nato pa pritisnite osrednji gumb.
- > Pritisnite gumb LIST ter s puščicama gor in dol na gumbu za krmarjenje na zaslonu daljinskega upravljalnika Beo4 prikličite možnost V.OPT, nato pa pritisnite gumb 6\*.

#### Z daljinskim upravljalnikom Beo5 ...

- > Postavite se pred televizor v povezanem prostoru.
- > Med držanjem gumba (stanje pripravljenosti) pritisnite osrednji gumb za priklic menija Setup na upravljalniku Beo5.
- > Spustite oba gumba.
- > Za priklic zaslona za programiranje možnosti Option na upravljalniku Beo5 pritisnite možnost Option Pgm.
- > Pritisnite gumb, ki se ujema z območjem namestitve televizorja.

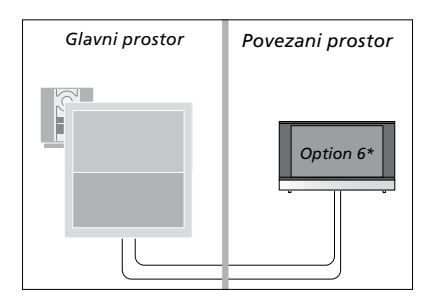

\*Ob priključitvi televizorja v povezanem prostoru, kjer so že priključeni drugi sistemi, npr. zvočniki, morate televizor namesto na možnost 6 nastaviti na možnost Option 5.

#### Upravljanje v povezanem prostoru

V povezanem prostoru lahko vse povezane sisteme upravljate z daljinskim upravljalnikom.

### Uporaba virov, ki so nameščeni samo v enem prostoru ...

- > Pritisnite gumb vira, ki ga želite uporabiti, na primer RADIO.
- > Izbrani vir upravljajte kot navadno.

#### Uporaba vira v glavnem prostoru enak vir v obeh prostorih ...

- > Pritisnite gumb LIST in za priklic menija LINK na zaslonu daljinskega upravljalnika Beo4 uporabite puščici gor ali dol na gumbu za krmarjenje. (Na daljinskem upravljalniku Beo5 za priklic zaslona za vir pritisnite gumb LINK.)
- > Pritisnite gumb vira, ki ga želite uporabiti, na primer TV.
- > Vir upravljajte kot navadno.

#### Uporaba vira v povezanem prostoru enak vir v obeh prostorih ...

- > Pritisnite gumb vira, ki ga želite uporabiti, na primer TV.
- > Vir upravljajte kot navadno.

### Poslušanje prostorskega zvoka v povezanem prostoru ...

Zvok, razpošiljan iz videovira v glavnem prostoru, npr. naprave set-top box, se navadno oddaja v načinu mono. Kljub temu pa lahko izberete zvok stereo:

- > Pritisnite gumb TV za vklop televizorja.
- > Pritisnite gumb LIST ter za priklic menija AV na zaslonu daljinskega upravljalnika Beo4 uporabite puščici gor in dol na gumbu za krmarjenje. (Na daljinskem upravljalniku Beo5 za priklic zaslona za vir pritisnite gumb AV.)
- > Za vklop vira, priključenega na televizor v glavnem prostoru, npr. naprave set-top box, pritisnite npr. gumb DTV.

Med uporabo te funkcije razpošiljanje signalov iz drugih virov v glavnem prostoru v sisteme v povezanem prostoru ni mogoče.

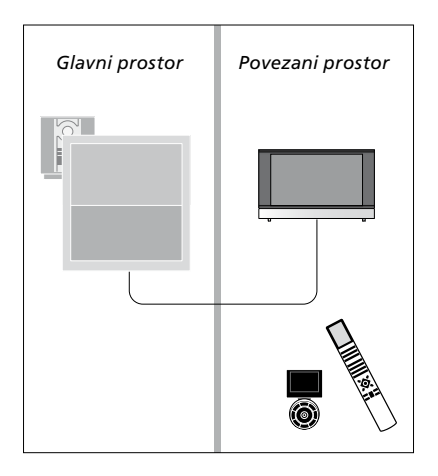

### Dva televizorja v istem prostoru

Če televizor namestite v prostor, kjer je že nameščen televizor znamke Bang & Olufsen, in lahko ukaze daljinskega upravljalnika sprejemata oba, morate spremeniti nastavitev možnosti Option na televizorju. Tako boste preprečili sočasni vklop funkcij obeh televizorjev.

Med nastavljanjem možnosti Option na televizorju televizor, ki ga ne želite programirati, izključite iz omrežnega napajanja. Tako zagotovite, da sprejme nastavitev možnosti Option samo televizor, ki ga želite programirati.

#### En daljinski upravljalnik za oba televizorja

Televizor bo pravilno deloval samo ob nastavitvi pravilne možnosti Option (za več informacij o programiranju možnosti Option si oglejte 41. stran). Če imate daljinski upravljalnik Beo4, morate televizor nastaviti na možnost Option 4, če pa imate daljinski upravljalnik Beo5, morate televizor nastaviti na pravilno območje.\*

#### Daljinski upravljalnik Beo4 upravljanje televizorja v možnosti Option 4 ...

Navadno lahko vir, npr. TV, vklopite s pritiskom ustreznega gumba vira na daljinskem upravljalniku. Če pa ste upravljalnik Beo4 in televizor nastavili na možnost Option 4, morate storiti naslednje:

- > Pritisnite gumb LIST\* in za priklic menija LINK na zaslonu daljinskega upravljalnika Beo4 uporabite puščico gor ali dol na gumbu za krmarjenje.
- > Pritisnite gumb vira, npr. TV.

\*Za prikaz možnosti LINK na upravljalniku Beo4 morate to najprej dodati na seznam funkcij upravljalnika Beo4. Oglejte si priročnik, ki je priložen daljinskemu upravljalniku Beo4.

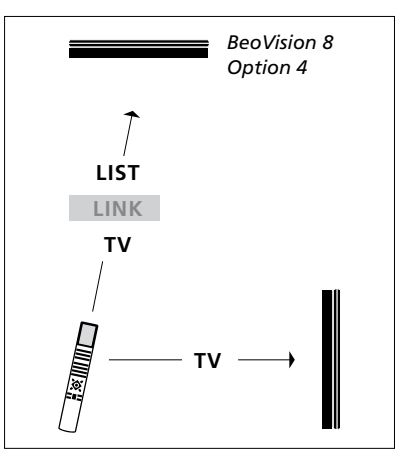

Upravljanje z daljinskim upravljalnikom Beo4.

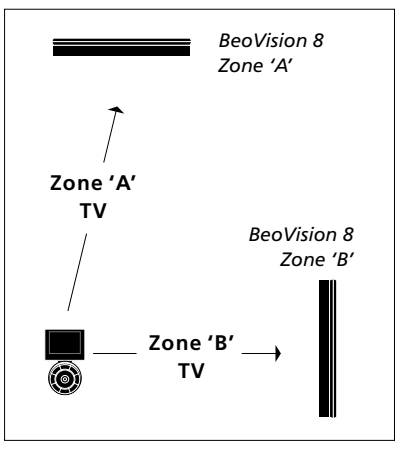

Upravljanje z daljinskim upravljalnikom Beo5. \*OPOMBA! Za več informacij o izbiri območja se obrnite na prodajalca opreme Bang & Olufsen.